## 申込内容の修正・取消の手順について

申込内容の修正・取消は、個別相談予約時の予約完了メールに書かれている URL から パスワードを入力し、行ってください。以下の手順に従ってお願いいたします。

- ① 【浦和学院高校個別相談予約システム】お申込み完了メールを開く
- ② メールに書かれている URL をクリック※③のパスワードはここに書かれています
- ③ パスワードを入力
- ④ お申込みいただいた日付の確認・修正のボタンを押す※申し込み番号の上にあります。
- ⑤ 一番下までスクロールし、お申込みを取り消すのボタンを押す。